# **ProBasket E-Learning Login**

15 Steps <u>View most recent version on Tango.us</u>

Created by Nemanja Milojevic Creation Date September 12, 2023 Last Updated September 12, 2023

Created with Tango

## Click on Neues Konto anlegen

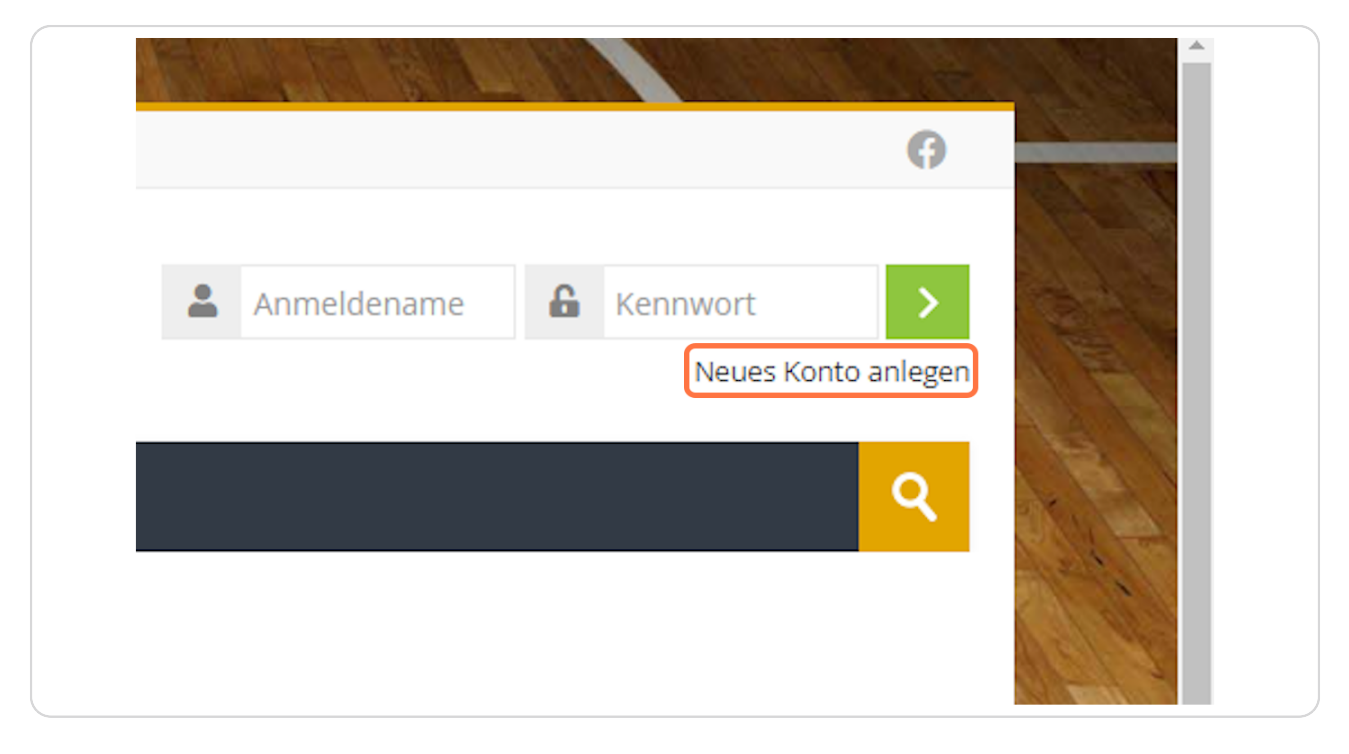

Created with Tango

# <u>Type your nickname</u>

|             | ProBasket Lernplatform                                                                                                    |
|-------------|----------------------------------------------------------------------------------------------------|
| ues Nutzei  | rkonto                                                                                                    |
|             | ▼ Alles einklappen                                                                                                    |
| nmeldedater | n wählen                                                                                                    |
| meldename   |                                                                                                    |
|             | nemanja.milojevid                                                                                                    |
|             |                                                                                                    |
|             |                                                                                                    |
|             |                                                                                                    |
|             | Kennwortregeln:                                                                                                    |
|             | Kennwortregeln:<br>mindestens 8 Zeichen, 1 Ziffer(n). 1 Kleinbuchstabe(n), 1 Großbuchstabe(n), 1 Sonderzeichen, z.B. *, -, oder #. |
| nnwort      | Kennwortregeln:<br>mindestens 8 Zeichen, 1 Ziffer(n), 1 Kleinbuchstabe(n), 1 Großbuchstabe(n), 1 Sonderzeichen, z.B. *, -, oder #. |

## STEP 3

## Type password

|                 | ▼ Alles einklappen                                                                                                    |
|-----------------|----------------------------------------------------------------------------------------------------|
| Anmeldedaten w  | vählen                                                                                                    |
| nmeldename      |                                                                                                    |
|                 | nemanja.milojevic                                                                                                    |
|                 |                                                                                                    |
|                 | Kennwortregeln:<br>mindestens 8 Zeichen, 1 Ziffer(n), 1 Kleinbuchstabe(n), 1 Großbuchstabe(n), 1 Sonderzeichen, z.B. *, -, oder #. |
| ennwort         |                                                                                                    |
|                 |                                                                                                    |
| Neitere Details |                                                                                                    |
| -Mail-Adresse   |                                                                                                    |
|                 |                                                                                                    |
|                 |                                                                                                    |

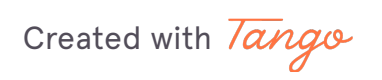

## Type your e-mail

|                        | Kennwortregeln:                                                                                                 |
|------------------------|----------------------------------------------------------------------------------------------------|
|                        | mindestens 8 Zeichen, 1 Ziffer(n), 1 Kleinbuchstabe(n), 1 Großbuchstabe(n), 1 Sonderzeichen, z.B. *, -, oder #. |
| nnwort                 |                                                                                                    |
|                        |                                                                                                    |
| eitere Details         |                                                                                                    |
| /ail-Adresse           |                                                                                                    |
|                        | nemanja94@msn.com                                                                                               |
|                        |                                                                                                    |
| /lail-Adresse (wiederh | olen)                                                                                                    |
|                        |                                                                                                    |
|                        |                                                                                                    |
| rname                  |                                                                                                    |

STEP 5

Type your e-mail

STEP 6

Type your name

Created with Tango

# Type your last name

| lail-Adresse (wied | derholen)         |
|--------------------|-------------------|
|                    | nemanja94@msn.com |
|                    |                   |
|                    |                   |
| name               |                   |
| nume               | Nemania           |
|                    | Nemanja           |
|                    |                   |
|                    |                   |
|                    |                   |
| :hname             |                   |
| :hname             | Milojevic         |
| :hname             | Milojevic         |
| :hname             | Milojevic         |
| :hname             | Milojevic         |
| :hname             | Milojevic         |
| :hname             | Milojevic         |
| :hname             | Milojevic         |
| :hname             | Milojevic         |

#### STEP 8

Type your city

Created with Tango

## Click on Schweiz from Land

|                                  | Milojevic |
|----------------------------------|-----------|
|                                  |           |
| Stadt                            |           |
|                                  | Zürich    |
|                                  |           |
| Land                             |           |
|                                  | Schweiz   |
|                                  |           |
| <ul> <li>Other fields</li> </ul> |           |
| * Lizenznummer                   |           |
|                                  |           |
|                                  |           |
| e Club C Mail                    |           |

#### STEP 10

## type your licence number

Get your licence number from your coach.

|             | Zürich                              |              |
|-------------|-------------------------------------|--------------|
|             | Schweiz 🗸                           |              |
| ther fields |                                     |              |
| enznummer   |                                     |              |
|             |                                     | AND N TO AND |
| ıb E-Mail   | -                                   |              |
|             |                                     |              |
|             | Neues Nutzerkonto anlegen Abbrechen |              |
|             |                                     |              |

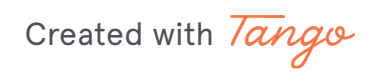

| * Lizenznummer |                                     |
|----------------|-------------------------------------|
|                | - Erforderlich                      |
| * Club E-Mail  | zh_korac@probasket.ch               |
|                | Neues Nutzerkonto anlegen Abbrechen |
|                |                                     |

## Click on zh\_korac@probasket.ch from Club E-Mail

#### STEP 12

## Click on submitbutton

| * Lizenznummer |                                     |
|----------------|-------------------------------------|
|                | - Erforderlich                      |
| * Club E-Mail  | zh_korac@probasket.ch               |
|                | Neues Nutzerkonto anlegen Abbrechen |
|                | Pflichtfelder*                      |

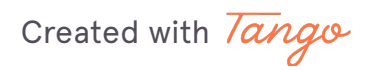

## Click on Vorbereitung OTR1-Online-Prüfung

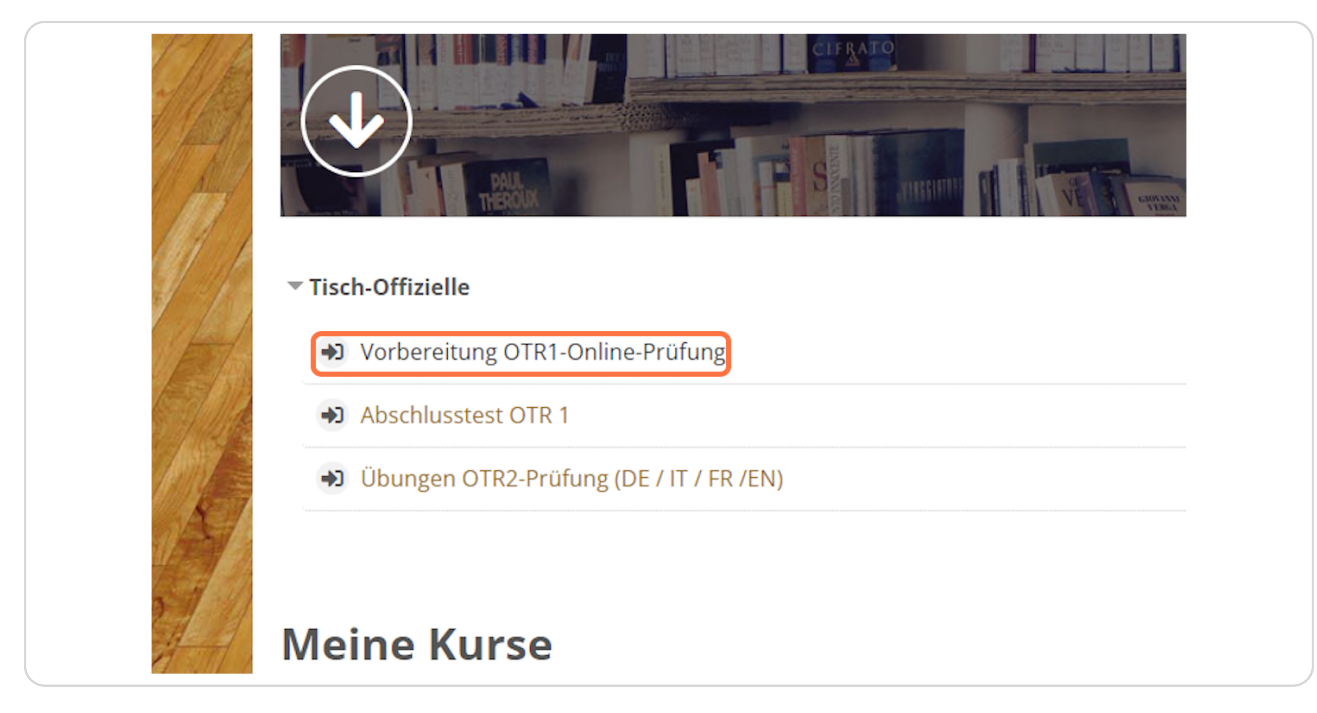

#### STEP 14

#### **Click on image**

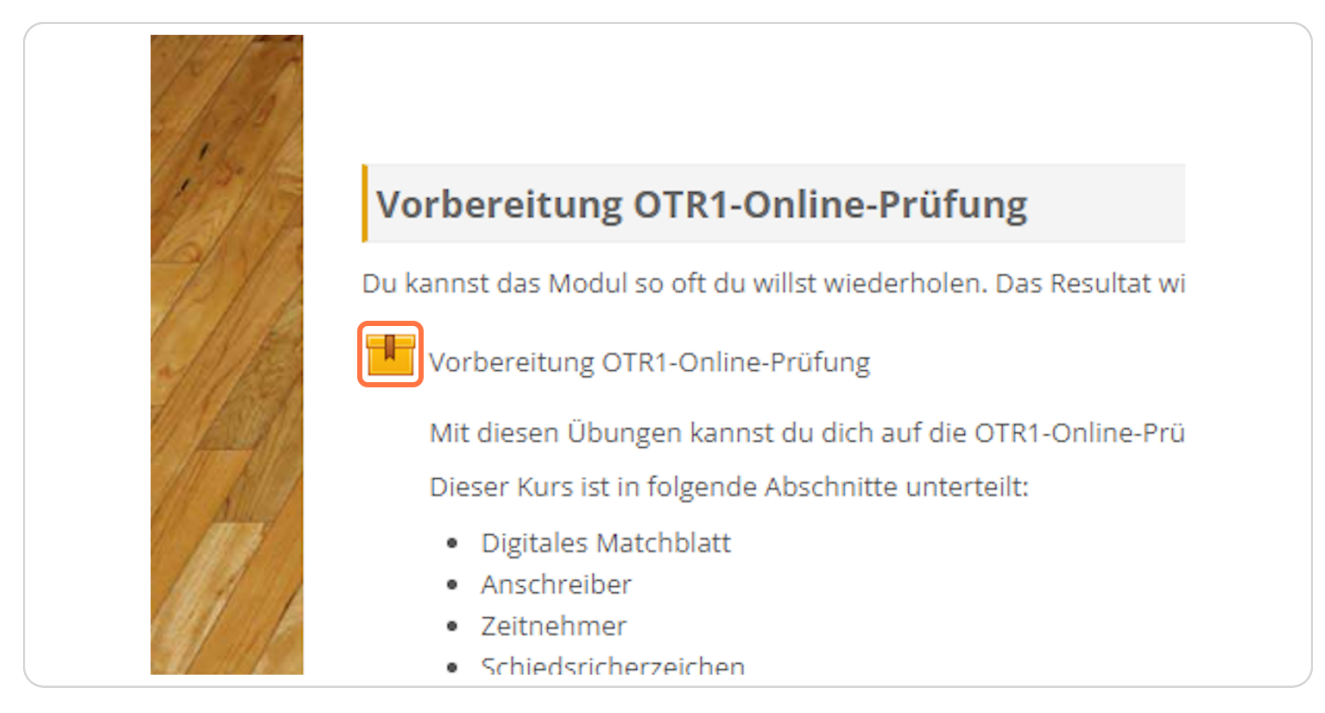

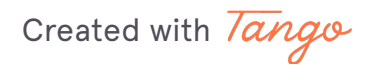

# Click on Start

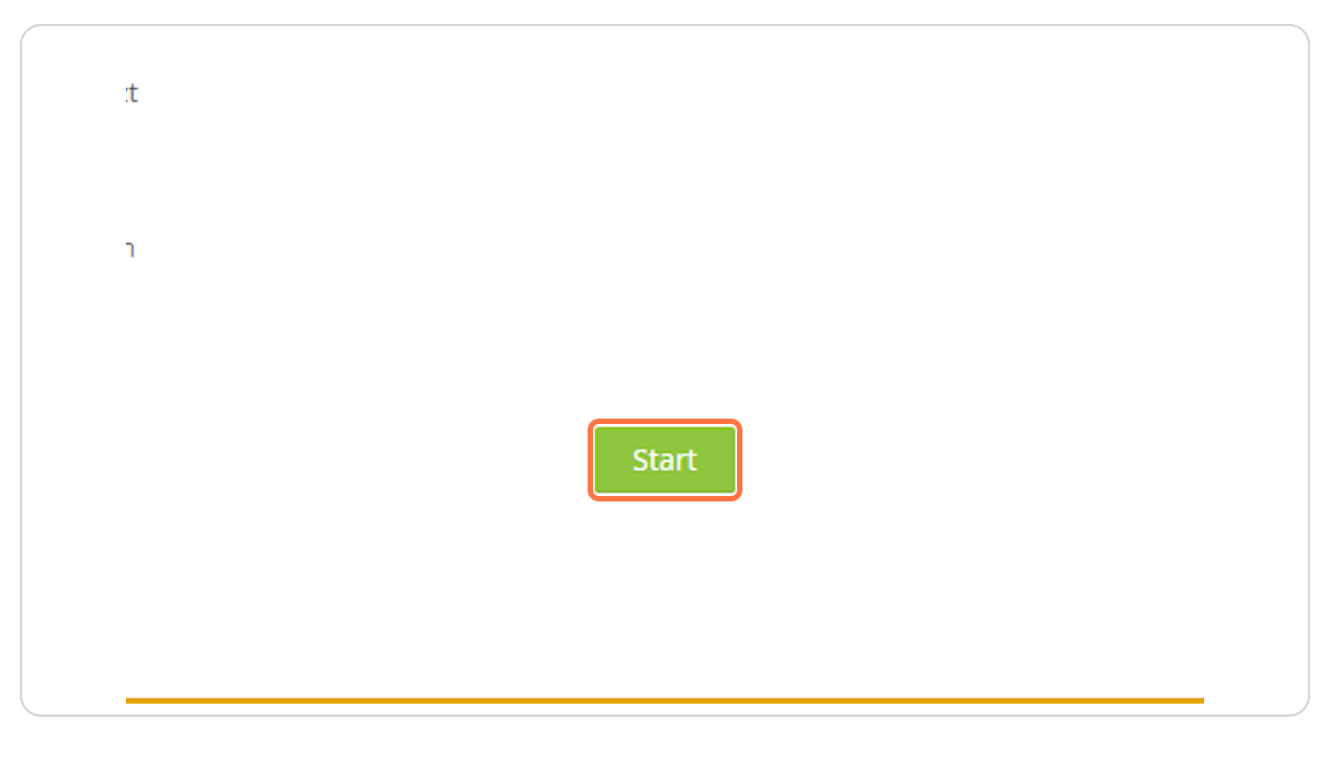

Created with Tango

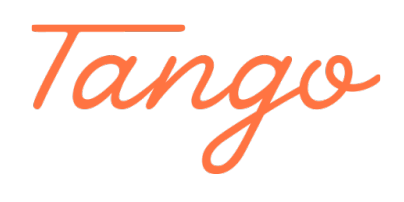

Never miss a step again. Visit <u>Tango.us</u>

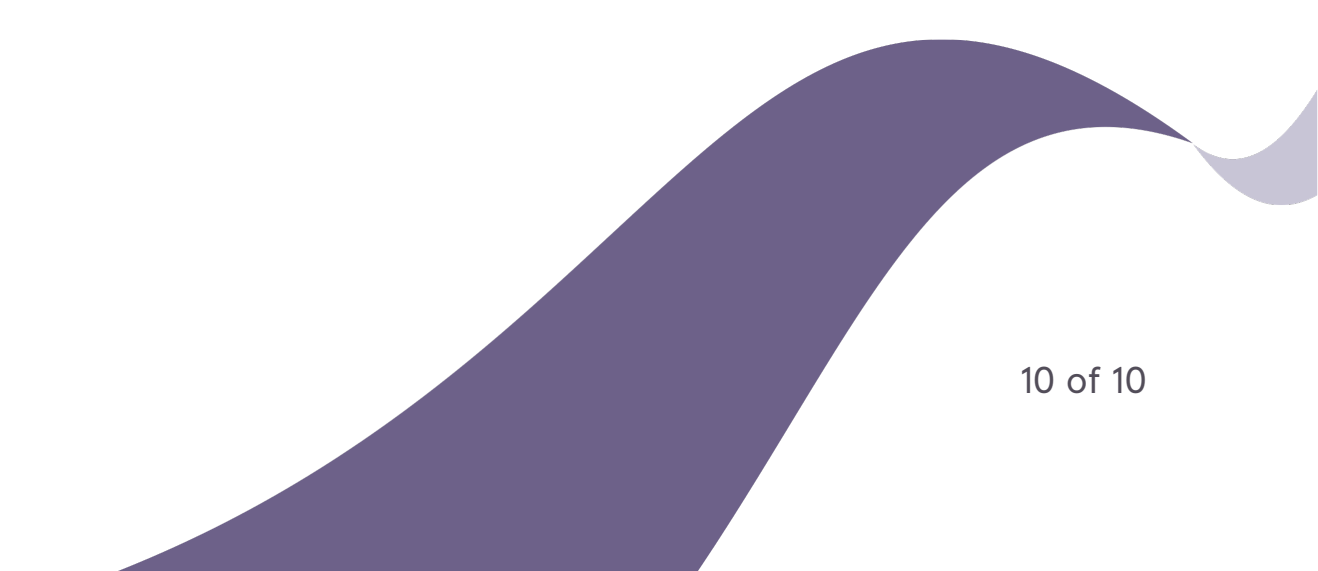